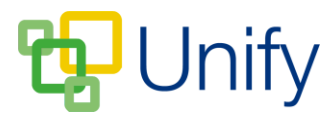

## How to set Singular or Batch Club booking to automatically open and close

Singular and Batch Club booking can be set to open and close at specific times on particular days, removing the necessity of Club administrators having to manually open and close booking. The booking open/close times need to be set on an individual Club basis. After creating the Club, the timed booking feature will display in the 'Edit Club' page.

## How to set Club booking to automatically open and close

- 1. Ensure you are logged into the Staff Message Centre.
- 2. Click the appropriate Club type (Singular or Batch).
- 3. Locate the appropriate Club; click 'Options' and click 'Edit Club'.
- 4. In the 'Basic' section, click 'Timed' in the 'Booking' field. This will display date and time selection options.
  - a. Select the booking open date and time.
  - b. Select the booking close date and time.

| Booking              | Open Open Timed Choose to open booking to allow requests for a place in this club. |  |
|----------------------|------------------------------------------------------------------------------------|--|
| * Booking Open Date  | 20/02/2017                                                                         |  |
| * Booking Open Time  | 09:00                                                                              |  |
| * Booking Close Date | 03/03/2017                                                                         |  |
| * Booking Close Time | 17:00 O                                                                            |  |

## The 'Timed' booking feature

5. After making any edits, click 'Save'.